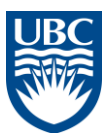

## **Hyperion Planning – Interfund Transfer Instructions**

- 1. Initial Setup
  - a. Open the FundPlan application

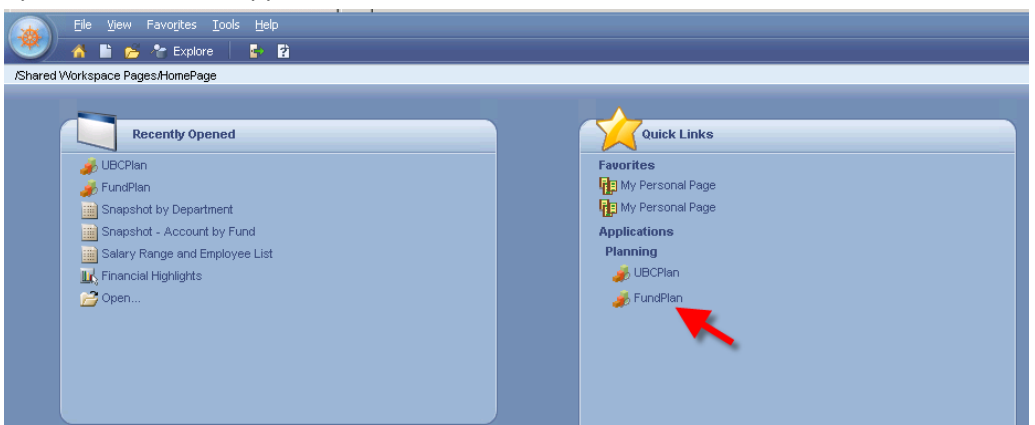

- b. From the File menu select Preferences
- c. Select "Planning" on the left side of the Preferences pop-up window
- d. Select the last tab: User Variable Options
- e. Select a Course Dept and an Allocation Entity
- f. Click OK

| X                                                                                                    |                                                                      |                                                                                         |                                                                     |                                                |
|----------------------------------------------------------------------------------------------------|----------------------------------------------------------------------|-----------------------------------------------------------------------------------------|---------------------------------------------------------------------|------------------------------------------------|
| General<br>General<br>Authentication<br>Explore<br>Explore<br>SQR Production Reporting<br>Financial Reporting<br>Web Analysis | Application Settin<br>User Variable<br>Dimension<br>Entity<br>Entity | gs Display Options<br>Dytions<br>User Variable Name<br>Course Dept<br>Allocation Entity | Printing Options<br>Selected Mu<br>Funding_Model_I<br>APPLIED_SCIEN | User Variable Options<br>ember<br>Depts<br>CES |

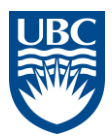

Expand the Forms folder, then the Plan, Fcst, LRF – Interfund Transfers folder and select form
 3.00 Interfund Transfers Out

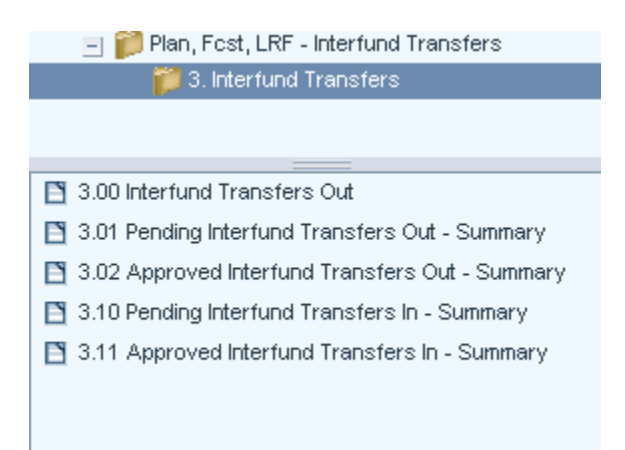

3. On the form, select the chartfield you want to transfer the fund FROM and click "GO"

| D321000 - Budget Office     Dept ID     M     32G70101 - Budget Office     PG     M       Page     G0000 - General Purpose Operating     M     2011/12     Plan     Working     M       LINE_ITEM002     Available     Fund     Year     Scenario     Version | Go |
|----------------------------------------------------------------------------------------------------|----|
| Lowest Level Dept must be selected, or there are no Pending IF Transfers Out                                                                                                    |    |
| Lowest Level Dept must be selected, or there are no Approved IF Transfers Out                                                                                                    |    |
|                                                                                                    |    |
|                                                                                                    |    |

- 4. Initiate the transfer
  - a. Right-click on "LINE\_ITEM###"
  - b. Scroll over the pop-up menu "Initiate Internal Transfer"
  - c. A further menu pops-up; click on **Internal** or **External** (Select Internal if you have write access to the budget of both the Sending and Receiving departments)

| D321000 - Budget Office         M         32G70101 - Budget Office         M           G0000 - General Purpose Operating         M         2011/12         Plan         Working | Go |  |  |  |  |  |  |  |  |
|----------------------------------------------------------------------------------------------------|----|--|--|--|--|--|--|--|--|
| LINE_ITEM002 Available<br>Initiate Interfund Transfer<br>Show member properties in outline<br>External                                                                          |    |  |  |  |  |  |  |  |  |
| Lowest Level Dept must be selected, or there are no Pending IF Transfers Out                                                                                                    |    |  |  |  |  |  |  |  |  |
| Lowest Level Dept must be selected, or there are no Approved IF Transfers Out                                                                                                   |    |  |  |  |  |  |  |  |  |

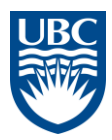

5. The transfer rule is launched

| 🥮 https://glenwood.adm.                | ubc.ca:19003 - 1 | Initiate Intern | al Interfund Tran | sfer 💶 🗖 🗙                       |
|----------------------------------------|------------------|-----------------|-------------------|----------------------------------|
| Initiate_IF_Internal_<br>1:<br>Enter a | Txr_Set          | Enter a d       | lescription       |                                  |
| description for this                   |                  |                 |                   | ×                                |
| transfer:<br>Select the Department to  |                  | Chan            | ae the "To" dei   | partment if                      |
| Transfer to:                           | "D321000"        |                 | requried          |                                  |
| Select Fund to Transfer                | "0000"           |                 |                   |                                  |
| to:                                    | 1 30000          |                 | Select the Fu     | nd and PG you                    |
| Select Project Grant to                | "32G70101"       |                 | are trans         | sferring to                      |
| 1:<br>Select Period in                 | ,                |                 |                   |                                  |
| which the Transfer will                | "BegBalance'     |                 |                   | X PL                             |
| occur:<br>1:<br>Enter the amoun        | t                |                 | Select the m      | ionth *                          |
| to transfer in the first               |                  |                 |                   |                                  |
| year:<br>1:<br>Enter contact           |                  |                 | Enter th          | ne amount                        |
| information for this                   |                  |                 |                   |                                  |
| transfer:                              | 1                |                 |                   |                                  |
| Entity - Do Not Change                 | "D321000"        |                 | Enter contac      | ct information                   |
| Fund - Do Not Change                   | "G0000"          |                 |                   |                                  |
| Project Grant - Do Not<br>Change       | "32G70101"       |                 |                   | <ul> <li>✓</li> <li>A</li> </ul> |
| 1:<br>Line_Item - Do<br>Not Change     | "LINE_ITEMO      | D2"             |                   | 🖌 🖌                              |
| Select Scenario:                       | "Plan"           |                 |                   |                                  |
| Select Version:                        | "Draft1"         |                 |                   |                                  |
| Select Year:                           | "FY12"           |                 |                   | ✓ <u></u>                        |
| Help                                   | Cancel Vali      | date Crea       | te runtime promo  | ot values file                   |
| Done                                   |                  | gle             | nwood.adm.ubc.ca: | 19003 🔷 SVC                      |

## \* If your transfer is related to your Forecast, then you must select a month that is still open.

Note:

- Do not change the values starting with "Entity Do not change" and below
- For system values (e.g. Fund, PG) you can click on the magnifying glass and search for the value until you become familiar with the system terminology.

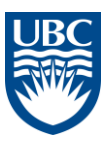

## 6. Click Validate

| 🥮 https://glenwood                                          | .adm.ubc.ca:19003 - Ini | tiate Internal Interfur | nd Trans               | . 🗆 🗙    |
|-------------------------------------------------------------|-------------------------|-------------------------|------------------------|----------|
| (                                                           | All the runtime prom    | npt values are valid    | 1                      | <u> </u> |
| Initiate_IF_Inten<br>1:<br>Enter a                          | rnal_Txr_Set            | Confirms that va        | alues                  |          |
| transfer:<br>Select the                                     | Deom                    |                         |                        |          |
| Department to<br>Transfer to:                               | "D321000"               |                         |                        |          |
| Select Fund to<br>Transfer to:<br>Select Project            | "RXXXX"                 |                         | _ ✔ &                  |          |
| Grant to Transfer<br>to:                                    | Enter P.G consister     | d 🕊 🤌                   |                        |          |
| 1:<br>Select<br>Period in which the<br>Transfer will occur: | Nov                     |                         | <b>V</b> 🕗             |          |
| 1:<br>Enter the<br>amount to transfer                       | 1000                    |                         | -                      |          |
| in the first year:<br>1:<br>Enter<br>contact information    | John Smith 2-2255       |                         | - 🗸                    |          |
| for this transfer:<br>Entity - Do Not                       | "D321000"               |                         | 」<br>⊑<br>■ <b>⊘</b> A |          |
| Change<br>Fund - Do Not                                     | ["C0000"                |                         | - <b>J</b> A           | •        |
| Help Execute                                                | Cancel Validate         | Create runtime pror     | npt values f           | file     |
| Appears                                                     | s on validation         |                         |                        |          |
| Done                                                        |                         | glenwood.adm.ubc.c      | a:19003 🔗              | SVC      |

## 7. Click Execute

The executed transfer appears on the form (you may have to wait a few seconds and click the refresh button (\*))

| D321000 - Budget Office            |                        | M 32G70101 - Bud    | lget Office        |                    | - 84a |
|------------------------------------|------------------------|---------------------|--------------------|--------------------|-------|
| G0000 - General Purpose Oper       | rating 💽 🛤 🛛           | 2011/12 🔽 🛛 Plan    |                    | Draft1 💌           |       |
| LINE_ITEM003 Available             | or there are no Pendin | g IF Transfers Out  |                    |                    |       |
|                                    | IF Txr Out Desc.       | IF Txr Out Contact. | IF Txr Out Status. | IF Txr Out Amount. |       |
| November X_D321000 - Budget Office | Deom                   | John Smith 2-2255   | Approved           | 1000               |       |

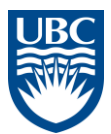

8. This Interfund Transfer will now appear on your income statement in UBCPlan (in this case of our Plan for FY12 for the month of November)

|                                    | 💓 CurrVersion: Draft1                              |      |        |           |                               |          |           |         |          |       |                    |
|------------------------------------|----------------------------------------------------|------|--------|-----------|-------------------------------|----------|-----------|---------|----------|-------|--------------------|
| G0000 - General Purpose Operating  |                                                    |      |        |           | ▼ M D321000 - Budget Office ▼ |          |           |         | 64       |       |                    |
| 32G70101 - Budget Office           | PC_DEFAULT - PC_DEFAULT - Default Program Code 💽 🛤 |      |        |           |                               |          |           |         |          |       |                    |
|                                    |                                                    | FY12 |        |           |                               |          |           |         |          |       |                    |
|                                    |                                                    |      |        |           | Plan                          |          |           |         |          |       |                    |
|                                    |                                                    |      |        |           | Draft1                        |          |           |         |          |       |                    |
|                                    |                                                    | July | August | September | October                       | November | December  | January | February | March | <u>-</u> TotalYear |
| ALOGPO - R-GPO Funding Allocation  |                                                    |      |        |           |                               |          |           |         |          |       |                    |
| ⊐Revenue Budget (A)                |                                                    |      |        |           |                               |          |           |         |          |       |                    |
| ⊐All sources of revenues (A)       |                                                    |      |        |           |                               |          |           |         |          |       |                    |
| ±All expenses (A)                  |                                                    |      |        |           |                               |          |           |         |          |       |                    |
| TROUT - T-Transfers Out            |                                                    |      |        |           |                               | -1,000   | $\square$ |         |          |       | -1,000             |
| ⊐Interfund Transfers (A)           |                                                    |      |        |           |                               | -1,000   |           |         |          |       | -1,000             |
| Statement of Revenue & Expense (A) |                                                    |      |        |           |                               | -1,000   |           |         |          |       | -1,000             |
|                                    | •                                                  |      |        |           |                               |          |           |         |          |       | •                  |